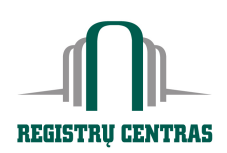

1

VALSTYBĖS ĮMONĖ REGISTRŲ CENTRAS Kodas 124110246, V.Kudirkos g. 18, LT-03105 Vilnius-9 www.registrucentras.lt

### VARTOTOJO INSTRUKCIJA

### 1. ĮVADAS

Instrukcija skirta registruotiems vartotojams, sudariusiems Juridinių asmenų registro duomenų teikimo sutartis.

Vartotojo darbas su duomenų paieškos ir teikimo sistema pradedamas VĮ Registrų centro Interneto svetainėje paspaudus nuorodą "Paieška JA registre":

|                                                                                                    | NEKILNOJAMOJO<br>TURTO<br>KADASTRAS IR REGISTRAS                                                                                                    | JURIDINIŲ<br>ASMENŲ<br>RECISTRAS         |                                                                                                    | L<br>APIE<br>IMONE                                                              |
|----------------------------------------------------------------------------------------------------|----------------------------------------------------------------------------------------------------|------------------------------------------|----------------------------------------------------------------------------------------------------|---------------------------------------------------------------------------------|
| Pradžia / Jur. asmenų registras                                                                                          |                                                                                                    |                                          |                                                                                                    |                                                                                 |
| <br><ul> <li>» Paieška JA registre</li> <li>» Registro duomenu skelbimaj</li> <li>» FA ataskaitos XML formatu</li> </ul> | JAR PASLAUGOS REGIS<br>Prašome prisij<br>visas paslauga<br>Paieška JA registre<br>Paieška pagal koda, pavo<br>veikloje. Paieškos rezult<br>finansinė atskaitomybė. J<br>A Registro duomenų s<br>Informacija apie įregistru<br>Finansinės atskaitomybės | UINI UNI UNI UNI UNI UNI UNI UNI UNI UNI | JAMS<br>met Jums bus pateiktos nu<br>sę naudotis.<br>asmenį, dalyvaujantį kitų<br>smenų išrašai, pateiktų do<br>linius asmenis bei pakeistu<br>iimas. | juridinių asmenų<br>juridinių asmenų<br>skumentų sąrašas bei<br>us jų duomenis. |

Atverčiamas paieškos varianto pasirinkimo ir informacijos vartotojams langas:

1 pav. Paieškos variantai

#### 2. PRISIJUNGIMAS

Registruoti vartotojai turi galimybę Juridinių asmenų registro duomenų bazėje vykdyti paiešką pagal juridinio asmens kodą arba pavadinimą, pagal fizinius, juridinius asmenis arba užsienio juridinius asmenis, susijusius su kitų juridinių asmenų veikla. Pasirinkus norimą variantą ir paspaudus atitinkamą nuorodą, atverčiama vartotojo prisijungimo kortelė:

| VALSTYRES IMONE<br>REGISTRU CENTRAS | NEKILNOJAMOJO<br>TURTO<br>KADASTRAS IR RECISTRAS                |                                                | ADRESŲ<br>REGISTRAS | APIE<br>IMONE |
|-------------------------------------|-----------------------------------------------------------------|------------------------------------------------|---------------------|---------------|
| Pradžia                             |                                                                 |                                                |                     |               |
| PRISIJUNGIMAS PRIE SISTEMOS         |                                                                 |                                                |                     |               |
| Daio                                | ijungimas prie sistemes -                                       |                                                |                     |               |
| F113                                | ijunginids prie sistemos                                        |                                                |                     |               |
| Naudo<br>turite                     | okite šį būdą jei esate pasiraš<br>Jums suteiktą prisijungimo v | ię su VĮRC duomentų te<br>ardą bei slaptažodį. | ikimo sutartį ir    |               |
|                                     |                                                                 |                                                |                     |               |
|                                     | Vardas:                                                         |                                                |                     |               |
|                                     | Staptazouis:                                                    | Prisijunati                                    |                     |               |
|                                     | L                                                               | Philipanga                                     |                     |               |

2 pav. Vartotojo prisijungimo kortelė

Į atitinkamus laukus įrašomas suteiktas vartotojo vardas ir slaptažodis ir spaudžiamas mygtukas "*Prisijungti*".

## 3. PAIEŠKA PAGAL KODĄ

Ieškant juridinio asmens pagal žinomą jo kodą, spaudžiame nuorodą "p*agal kodą*". Atsiverčia paieškos pagal kodą langas:

| VALSTYBES IMONE<br>REGISTRU CENTRAS                   | NEKILNOJAMOJO<br>TURTO<br>KADASTRAS IR RECISTRAS | JIII<br>JURIDINIŲ<br>ASMENŲ<br>RECISTRAS | ADRESŲ<br>RECISTRAS      |                            |  |  |  |
|-------------------------------------------------------|--------------------------------------------------|------------------------------------------|--------------------------|----------------------------|--|--|--|
| radžia / Jur. asmenų registras / Reg. vartotojams     |                                                  |                                          |                          |                            |  |  |  |
| PAIEŠKA PAGAL KODĄ                                    |                                                  |                                          |                          |                            |  |  |  |
| aieška pagal:/ <b>koda</b> //pavadinima               | √fiz. asmenį√jur. asmenį∖                        | √užsienio jur. asmenį∖                   |                          | Pagalba                    |  |  |  |
| Kodas: 300544834 (9/7 skaitmenys)<br>Išvalyti Ieškoti |                                                  |                                          |                          |                            |  |  |  |
|                                                       |                                                  |                                          |                          | « »                        |  |  |  |
| 12008 Valstybės įmonė Registrų centra:                | 5                                                |                                          | Konsultaciné tarnyba: te | el. (5) 2688 262; mob. 163 |  |  |  |

#### 3 pav. Paieškos pagal kodą langas.

Į lauką "Kodas" įrašomas ieškomo juridinio asmens 9-ženklis ar 7-ženklis kodas. Po mygtuko "Ieškoti" paspaudimo atsiverčia paieškos rezultato langas:

| V A L S T Y<br>REGISTR                                                                                                    |                                                    | NEKILNOJAMOJO<br>TURTO<br>KADASTRAS IR REGISTRAS                                        | JURIDINIŲ<br>ASMENŲ<br>RECISTRAS                                                                                                    |                                          | APIE<br>IMONĘ       |  |  |
|----------------------------------------------------------------------------------------------------|----------------------------------------------------|-----------------------------------------------------------------------------------------|----------------------------------------------------------------------------------------------------|------------------------------------------|---------------------|--|--|
| Pradžia / Jur. asm                                                                                                    | Pradžia / Jur. asmenų registras / Reg. vartotojams |                                                                                         |                                                                                                    |                                          |                     |  |  |
| PAIEŠKA PAGAI                                                                                                    | KODĄ                                               |                                                                                         |                                                                                                    |                                          |                     |  |  |
| Paieška pagal:/ <mark>k</mark><br>Paieškos sąlygo                                                                                                    | odą v pavadinimą<br>s: Kodas <b>3005448</b>        | √fiz. asmenį√jur. asmenį<br>34                                                          | √užsienio jur. asmenį                                                                                                    |                                          | /Pagalba            |  |  |
|                                                                                                    |                                                    | R                                                                                       | asta įrašų: 1                                                                                                    |                                          |                     |  |  |
| Kodas                                                                                                    | Pavadinimas, b                                     | uveinės adresas                                                                         | Tei<br>Duo                                                                                                    | sinė forma<br>omenų būklė                | Teisinis statusas * |  |  |
| 300544834<br>🗖 🗏 📄 D                                                                                                    | <b>UAB "Dokument</b><br>Vilniaus m. sav. V         | t <b>ų valdymo sistemos"</b><br>ilniaus m. Saltoniškių g. 10                            | Uždi<br>A Sutv                                                                                                    | aroji akcinė bendrovė<br>arkyti duomenys | Išregistruotas      |  |  |
| Žymėjimai ir pastabos…<br>trumpasis išrašas * Duomuo "Teisinis statusas" nurodomas *********, kai Juridinių asmenų registre teisinis<br>(identifikaciniai duomenys) statusas (reorganizuojamas, dalyvaujantis reorganizavime, pertvarkomas, restruktūrizuojamas,<br>pagrindinių duomenų išrašas bankrutuojantis, bankrutavęs, likviduojamas, inicijuojantis Europos bendrovės steigimą jungimo |                                                    |                                                                                         |                                                                                                    |                                          |                     |  |  |
| ■ išplėstinis išrašas<br>■ išplėstinis išrašas su istorija<br>★ nemokama vadovų,                                                                                                    |                                                    | budu, inicijuojantis Europi<br>kurios buveinė perkeliama<br>Pastaba: Išplėstinis išrašė | idu, inicijuojantis Europos bendrovės steigimą valdymo (holdingo) būdu, Europos bendrovė,<br>irios buveinė perkeliama, dalyvaujantis atskyrime) neįregistruotas.<br>Astaba: Išplėstinis išrašas neformuojamas išregistruotiems juridiniams asmenims. Išplėstinis su |                                          |                     |  |  |

4 pav. Paieškos pagal kodą rezultatas

Šiame lange rodomi surasto juridinio asmens pagrindiniai duomenys:

- galiojantis kodas;
- pavadinimas,
- adresas,
- teisinė forma,
- duomenų būklė,
- teisinis statusas.

Šiame lange sutartinėmis spalvotomis žymomis, apibrėžtomis kairėje apatinėje lango dalyje, pateiktos nuorodos į juridinio asmens išrašus ( $\Box \equiv \Box$ ), metinės finansinės atskaitomybės dokumentus ( $\Box$ ) bei kitus dokumentus (D).

Atskira žyma (\*) pažymėti juridiniai asmenys, apie kurių vadovą nepateikti visi privalomi duomenys. Tokie vadovai neperkelti iš duomenų bazės, kuri veikė iki Juridinių asmenų registro veiklos pradžios.

## 4. JURIDINIO ASMENS IŠRAŠŲ TIPAI

Pasirenkant norimą juridinio asmens duomenų išrašo tipą, pelės klavišu spaudžiama atitinkama išrašo tipo nuoroda. Gautą išrašą galima atspausdinti arba išsisaugoti *htm* formatu. Grįžti į programą - paspaudus "Back" mygtuką.

Pasirinkus "Išplėstinį išrašą" matomi visi aktualūs juridinio asmens duomenys ir informacija. Išregistruotų juridinių asmenų išplėstinis išrašas neformuojamas.

Pasirinkus "Išplėstinį išrašą su istorija" matomi ir aktualūs, ir istoriniai juridinio asmens duomenys ir informacija. Išplėstinis išrašas su istorija formuojamas, kai juridinio asmens duomenų būklė yra "*Sutvarkyti duomenys*". Istoriniai duomenys yra pažymėti raudonu "kryžiuku"(**X**). Juridinio asmens, išrašo su istorija fragmento pavyzdys:

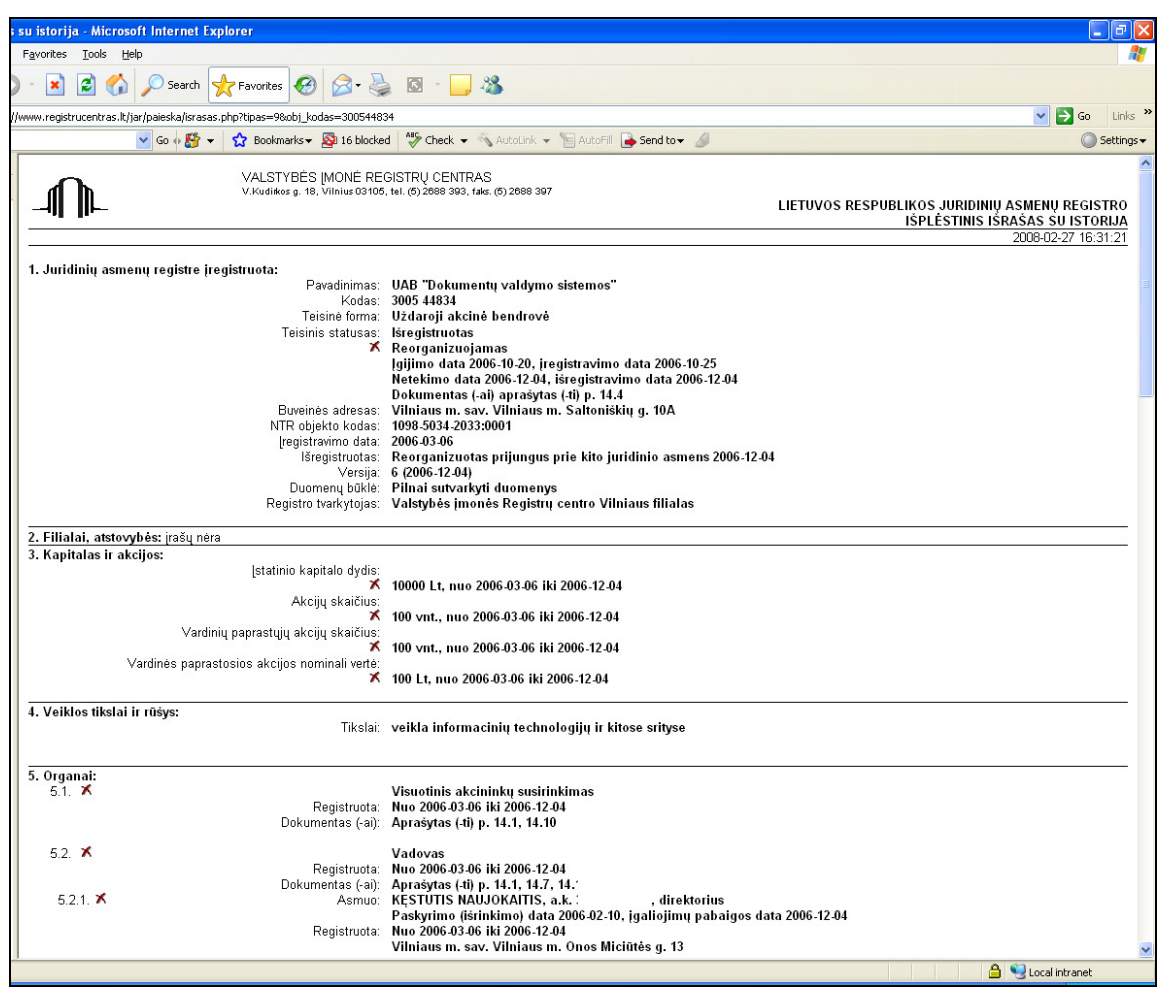

5 pav. Išplėstinio išrašo su istorija fragmentas

#### 5. JURIDINIO ASMENS FINANSINĖ ATSKAITOMYBĖ

Juridinių asmenų registro tvarkytojui pateiktų metinės finansinės atskaitomybės, taip pat konsoliduotos, ir kartu su ja pateikiamų kitų dokumentų vaizdai bei duomenys Registrų centro elektroninių paslaugų sistemoje (CEPS) kaupiami pradedant už 2005 metus.

Norėdami pamatyti juridinio asmens metinės finansinės atskaitomybės ir kitus kartu su ja pateiktus dokumentus, pasirinkite nuorodą **I**.

Pasirinkus, atidaromas finansinės atskaitomybės laikotarpio (metų) parinkimo langas:

| JURIDINIŲ ASMENŲ REGISTRAS » PAIEŠKA        |  |  |  |  |  |  |
|---------------------------------------------|--|--|--|--|--|--|
| Finansinės atskaitomybės metai              |  |  |  |  |  |  |
| Juridinio asmens kodas: 174823191           |  |  |  |  |  |  |
| Pavadinimas: UAB "Greičio forma"            |  |  |  |  |  |  |
| Pasirinkite Finansinės atskaitomybės metus: |  |  |  |  |  |  |
| 2006 metu finansiné atskaitomybé            |  |  |  |  |  |  |
| 2005 metu finansiné atskaitomybé            |  |  |  |  |  |  |
| Atgal                                       |  |  |  |  |  |  |
|                                             |  |  |  |  |  |  |

6 pav. Finansinės atskaitomybės laikotarpio parinkimas.

Pasirinkus laikotarpį atidaromas finansinių atskaitomybių sąrašas:

|                                                                                             | ienų registras » paleška                                                                                                    |  |
|---------------------------------------------------------------------------------------------|----------------------------------------------------------------------------------------------------|--|
| Finansinių atskaitor                                                                        | nybių sąrašas Vartotojas: Galina Belichina                                                                                                    |  |
| Juridinio asmens kodas:<br>Pavadinimas:<br>Metai:                                           | 124110246<br>Valstybės įmonė Registrų centras<br>2005                                                                                                    |  |
| Pasirinkite finansinę atska<br><u>2005-01-01 - 2005-12-3</u><br><u>atskaitomybė)</u><br>Att | tomybę:<br>11 laikotarpio Valstybės ir savivaldybės įmonių finansinė atskaitomybė (pinigų srautų ataskaita sudaroma netiesioginių būdų) (Rinkinys F50007, metinė finansinė |  |

Pasirinkus finansinės atskaitomybės eilutę sąraše, atidaromas finansinės atskaitomybės ataskaitų ir dokumentų langas:

| 🗟 REGISTRU CENTRAS - Microsoft Internet Explorer 🔹 🗐 🔀  |                                                                                                    |                                                                                                    |  |  |  |  |
|---------------------------------------------------------|----------------------------------------------------------------------------------------------------|----------------------------------------------------------------------------------------------------|--|--|--|--|
| Ejle Edit Vjew Favorites Tools Help                     |                                                                                                    |                                                                                                    |  |  |  |  |
| 🔇 Back - 🕥 - 🖹 🗟 🏠 🔎 Search 🧙 Favorites 🚱 🔗 - 🌺 🔯 - 🛄 🦓 |                                                                                                    |                                                                                                    |  |  |  |  |
| Address 🙆 http://www1.kada.lan/Ca                       | rol_Disclosure/Cover.jsp?fsnum=1&year=2005&type=D                                                                | Go Links 🎽                                                                                           |  |  |  |  |
| VALSTYBĖS Į<br>V.Kudiikos g.                            | MONE REGISTRY CENTRAS<br>18, Vilnius 03 105, tel. (5) 2688 389, faks. (5) 2688 397                               | LIETUVOS RESPUBLIKOS JURIDINIŲ ASMENŲ REGISTRAS<br>FINANSINĖS ATSKAITOMYBĖS ATASKAITOS IR DOKUMENTAI |  |  |  |  |
|                                                         |                                                                                                    | 2007-04-24 10:55:35                                                                                  |  |  |  |  |
| DUOMENYS APIE FINANSIN                                  | E ATSKAITOMYBE                                                                                                   | ATASKAITOS                                                                                           |  |  |  |  |
|                                                         |                                                                                                    | PILNAS BALANSAS                                                                                      |  |  |  |  |
| Juridinio asmens kodas:                                 | 124110246                                                                                                    |                                                                                                    |  |  |  |  |
| Pavadinimas:                                            | Valstybės įmonė Registrų centras                                                                                 |                                                                                                    |  |  |  |  |
| Einapsinės atskaitomybės                                | Vilniaus m. sav. Vilniaus m. Vinco Kudirkos g. 18                                                                | NUOSAVO KAPITALO POKYCIŲ ATASKAITA                                                                   |  |  |  |  |
| kodas:                                                  | 000385595001                                                                                                    | PINIGŲ SRAUTŲ ATASKAITA / Sudaroma netiesioginiu būdu                                                |  |  |  |  |
| Laikotarpio pradžia:                                    | 2005-01-01                                                                                                    |                                                                                                    |  |  |  |  |
| Laikotarpio pabaiga:                                    | 2005-12-31                                                                                                    | DOKUMENTAI                                                                                           |  |  |  |  |
| Rinkinio Nr.:                                           | F50007                                                                                                    |                                                                                                    |  |  |  |  |
| Rinkinio pavadinimas:                                   | Valstybės ir savivaldybės įmonių finansinė atskaitomybė (pinigų<br>srautu ataskaita sudaroma netiesioginiu būdu) | AISKINAMASIS RASTAS (lapų sk. 34)                                                                    |  |  |  |  |
| FA tipas:                                               | METINÉ FINANSINÉ ATSKAITOMYBÉ                                                                                    | AUDITORIAUS ISVADA (lapų sk. 1)                                                                      |  |  |  |  |
| JA veiklos kategorija:                                  | VALSTYBĖS, SAVIVALDYBĖS ĮMONĖS                                                                                   | AUDITO ATASKAITA (lapų sk. 8)                                                                        |  |  |  |  |
| Pinigų srautų ataskaitos<br>sudarymo būdas:             | NETTESTOCINIS                                                                                                    | METINIS PRANEŠIMAS (VEIKLOS ATASKAITA) (lapu sk. 41)                                                 |  |  |  |  |
| EA patvirtipimo data:                                   | 2006-05-23                                                                                                    |                                                                                                    |  |  |  |  |
| FA pateikimo data:                                      | 2006-07-24                                                                                                    |                                                                                                    |  |  |  |  |
| Pateikta:                                               | ELEKTRONINÉ                                                                                                    |                                                                                                    |  |  |  |  |
| Vidutinis metinis darbuotojų<br>skaičius:               | 1639                                                                                                    |                                                                                                    |  |  |  |  |
| Veiklos rūšys:                                          | 7031 - Nekilnojamojo turto agentūros                                                                             |                                                                                                    |  |  |  |  |
|                                                         | 7420 - Architektūrinė ir inžinerinė veikla bei su ja susijusios<br>techninės konsultacijos                       |                                                                                                    |  |  |  |  |
|                                                         | 7411 - Teisinė veikla                                                                                            |                                                                                                    |  |  |  |  |
| Valiuta:                                                | LTL                                                                                                    |                                                                                                    |  |  |  |  |
| FA pasirašiusio asmens<br>duomenys:                     | KĘSTUTIS SABALIAUSKAS, DIREKTORIUS                                                                               |                                                                                                    |  |  |  |  |
|                                                         |                                                                                                    | 2007-04-24 10:55:35                                                                                  |  |  |  |  |
| ē                                                       |                                                                                                    | Second intranet                                                                                      |  |  |  |  |

7 pav. Finansinės atskaitomybės ataskaitų ir dokumentų pasirinkimas.

Šiame lange pateikiami duomenys apie finansinę atskaitomybę, ataskaitų duomenų išrašų iš duomenų bazės ir dokumentų vaizdų nuorodos.

Jei pasirinksite nuorodą ataskaitose (pvz., pilnas balansas, pelno (nuostolių) ataskaita, nuosavo kapitalo pokyčių ataskaita, pinigų srautų ataskaita (sudaroma netiesioginiu būdu)), tai bus pateiktas ataskaitos duomenų išrašas iš duomenų banko, jei pasirinksite nuorodą dokumentuose (pvz., aiškinamasis raštas, auditoriaus išvada, audito ataskaita, metinis pranešimas (veiklos ataskaita)), tai bus pateiktas skenuotas dokumento vaizdas *.pdf* formatu.

### 6. JURIDINIO ASMENS PAIEŠKA PAGAL PAVADINIMĄ

Pasirinkus šią paiešką, atverčiamas paieškos pagal pavadinimą langas:

| VALSTYBES IMONE<br>REGISTRŲ CENTRAS                                                                                            | NEKILNOJAMOJO<br>TURTO<br>KADASTRAS IR RECISTRAS | JŪRIDINIŲ<br>ASMENŲ<br>RECISTRAS | ADRESŲ<br>REGISTRAS     | APIE<br>IMONE               |  |  |
|----------------------------------------------------------------------------------------------------|--------------------------------------------------|----------------------------------|-------------------------|-----------------------------|--|--|
| Pradžia / Jur. asmenų registras / Reg.                                                                                         | vartotojams                                      |                                  |                         |                             |  |  |
| PAIEŠKA PAGAL PAVADINIMĄ                                                                                                    |                                                  |                                  |                         |                             |  |  |
| aieška pagal:/koda\/pavadinima\/fiz. asmeni\/jur. asmeni\/užsienio jur. asmeni\//Pagalba\//Pagalba                             |                                                  |                                  |                         |                             |  |  |
| Pavadinimo fragmentas (-ai): 👘 (*) 🗖 ieškoti tikslios frazės                                                                   |                                                  |                                  |                         |                             |  |  |
| Išvalyti     Išvalyti                                                                                                    |                                                  |                                  |                         |                             |  |  |
| astaba: paieška neatliekama pagal juridinių asmenų pavadinimuose dažnai pasitaikančius žodžius, pvz. "uždaroji", "akcinė". Žr. |                                                  |                                  |                         |                             |  |  |
| <u>ienaudojamų žodžių sąrašą</u> .                                                                                             |                                                  |                                  |                         | « »                         |  |  |
| 2008 Valstybės įmonė Registrų centras                                                                                          |                                                  |                                  | Konsultacinė tarnyba: t | el. (5) 2688 262; mob. 1637 |  |  |

8 pav. Paieškos pagal pavadinimą langas.

Į lauką "Pavadinimo fragmentas (ai)" įrašomas ieškomo juridinio asmens pavadinimas arba jo dalis ir spaudžiamas mygtukas "Ieškoti". Mygtuko "Išvalyti" paspaudimu panaikinama įrašyta lauke informacija. Pažymėjus "varnele" lauke "su istorija" paieška bus vykdoma ir tarp istorinių (pakeistų) juridinių asmenų pavadinimų.

Paieškoje pagal pavadinimą realizuoti 2 skirtingi paieškos variantai: pagal žodį pavadinime ir pagal tikslią frazę.

#### Paieška pagal žodį pavadinime

Lauke "Pavadinimo fragmentas (ai)" įrašomas vienas ar keli pilni žodžiai. Šio tipo paieška neatliekama pagal juridinių asmenų pavadinimuose dažnai pasitaikančius žodžius, pavyzdžiui, uždaroji, akcinė, individuali ir pan. Šių žodžių sąrašą galima pamatyti paspaudus nuorodą <u>žr. sąrašą</u>. Paieškos žodžius galima rašyti mažosiomis arba didžiosiomis (vienodai suprantamos raidės A ir a; B ir b; C ir c ir t.t.), lotyniškomis arba lietuviškomis raidėmis (vienodai suprantamos raidės A ir Ą; C ir Č; E, Ė ir Ę ir t.t.), nuo to paieškos rezultatas nepriklauso. Pvz., visos paieškos pagal vieną žodį "mašinų" parodys tą patį rezultatą, nepriklausomai nuo to, kaip šis žodis parašytas lauke "Pavadinimo fragmentas (ai)": MAŠINŲ, mašinų, masinu arba MASINU. Kuo daugiau įrašoma žodžių, tuo paieškos rezultatas bus siauresnis, t.y. bus išrinkta mažiau juridinių asmenų. Trumpiausias žodis, pagal kurį atliekama

paieška: simboliniame pavadinime 2 raidės (pvz AB, AA), visame juridinio asmens pavadinime 3 raidės. Jei simboliname juridinio asmens pavadinime yra žodis, į kurį įeina simbolis (iai) +, &, / arba • (taškas), paieška atliekama eilutėje įrašius žodį su minėtu (ais) simboliu (iais), pvz. galima paieška pagal žodį A+B, j&m, LIPET+1, NORD/LB, AD/DA, F., S.A./N.V. arba D.A.T. (žodis - tai raidžių ir simbolių eilutė be tarpų). Visi kiti neišvardinti simboliai, įrašyti paieškos eilutėje, iš žodžių išmetami ir paieška vykdoma be simbolių.

Jei nežinomas tikslus žodis ar jo linksnis, galima paieškoti pagal žodžio dalį. Tuomet vietoj nežinomos žodžio dalies rašoma žvaigždutė, pvz., masin\* (bus išrinkti visi juridiniai asmenys, kurių simboliniame pavadinime yra vienas iš žodžių: mašina, mašinos, mašinų, mašinai ir pan.).

<u>Pastaba:</u> simbolių eilutė East/West paieškoje suprantama kaip vienas žodis. Juridinį asmenį, kurio pavadinime yra šis žodis, paieška suras, jei bus ieškoma pagal visą žodį East/West, arba East\*, arba \*West, arba \*/\*. Jei paieškos eilutė bus parašyta su tarpais, pvz. East/ West, arba East /West arba East / West, bus rasti tik tie juridiniai asmenys, kurių pavadinime bus abu žodžiai East ir West, simbolis / bus ignoruotas.

Šio tipo paieškai vykdyti paieškos lauke galima įrašyti kelis žodžius. Jų eilės tvarka nėra svarbi, pvz., ieškant pagal 2 žodžius **verslo centras** juos galima rašyti ir **centras verslo**.

| PAIEŠKA PAGAL PAVADINIMĄ |                                                                                                    |                                                        |                |  |  |  |
|--------------------------|----------------------------------------------------------------------------------------------------|--------------------------------------------------------|----------------|--|--|--|
| Paieška pagal:/ko        | Paieška pagal:/kodą\/ <b>pavadinimą</b> \/fiz. asmenį\/jur. asmenį\/užsienio jur. asmenį\/                                  |                                                        |                |  |  |  |
| Paieškos sąlygo          | Paieškos sąlygos: Pavadinimo fragmentas (-ai) <b>ruta</b>                                                                   |                                                        |                |  |  |  |
| Rezultatų puslapia       | Rezultatų puslapiai: [1] <u>2 3 4 5 6</u> Rasta įrašų: 139                                                                  |                                                        |                |  |  |  |
| Kodas                    | Pavadinimas, buveinės adresas                                                                                               | Teisinė forma<br><i>Duomenų</i> Teisin<br><i>būklė</i> | is statusas *  |  |  |  |
| 7871629                  | A. Davidonio individuali įmonė "Pas Rūtą"                                                                                   | Individuali įmonė                                      | Išregistruotas |  |  |  |
| 🗖 🗏 🗐 D                  | Švenčionių r. sav. Činčikų k.                                                                                               | Sutvarkyti duomenys                                    |                |  |  |  |
| 6510754                  | A. Mikalonienės įmonė "Rūta"                                                                                                | Individuali įmonė                                      | Išregistruotas |  |  |  |
|                          | Lazdijų r. sav. Lazdijų m. Vytauto g. 54                                                                                    | Seni duomenys                                          |                |  |  |  |
| 5473176                  | <b>A. Ruželės siuvykla "Rūta"</b>                                                                                           | Individuali įmonė                                      | Išregistruotas |  |  |  |
| 🗖 🗖                      | Biržų r. sav. Biržų m.                                                                                                    | Seni duomenys                                          |                |  |  |  |
| 3224042                  | A. Stankevičienės įmonė "Rūta"                                                                                              | Individuali įmonė                                      | Išregistruotas |  |  |  |
| 🗖 🗏                      | Kauno m. sav. Kauno m. Vaidoto g. 145-1                                                                                     | Seni duomenys                                          |                |  |  |  |
| 145602749                | <b>AB "Naujoji Rūta" profesinė sąjunga</b>                                                                                  | Profesinė sąjunga ar su                                | sivienijimas   |  |  |  |
| 🗖 🗏 🗎 D                  | Šiaulių m. sav. Šiaulių m. V. Bielskio g. 15                                                                                | Patikslinti duomenys                                   | ********       |  |  |  |
| 144788770                | Akcinė bendrovė "NAUJOJI RŪTA"                                                                                              | Akcinė bendrovė                                        | *****          |  |  |  |
| 🗖 🗖 🗐 🗩 F                | Šiaulių m. sav. Šiaulių m. V. Bielskio g. 15                                                                                | Sutvarkyti duomenys                                    |                |  |  |  |
| 6988027                  | <b>Akciné bendrové "Rūta"</b>                                                                                               | Akciné bendrové                                        | Išregistruotas |  |  |  |
| 🗖 🗏                      | Plungés r. sav. Plungés m.                                                                                                  | Seni duomenys                                          |                |  |  |  |
| 4443486                  | Antano Navakausko prekybinė įmonė "Rūta"                                                                                    | Individuali įmonė                                      | Išregistruotas |  |  |  |
| <b>-</b>                 | Šiaulių m. sav. Šiaulių m.                                                                                                  | Seni duomenys                                          |                |  |  |  |
| 8111813                  | Arvydo Čilinsko individuali rūkytų mėsos gaminių gambos ir<br>visuomeninio maitinimo įmonė "Rūta"<br>Trakų r. sav. Trakų m. | Individuali įmonė<br>Seni duomenys                     | Išregistruotas |  |  |  |
|                          | ·                                                                                                    |                                                        | 🔒 🧐 Local int  |  |  |  |

Paieškos pagal pavadinimą rezultato pavyzdys:

9 pav. Paieškos pagal pavadinimą rezultato pavyzdys

#### Paieška pagal tikslią frazę

Ieškant JA, kurio simbolinis pavadinimas "M S", pagal žodį surasti nėra galimybės. Paieškos lauke įrašome **\*"m s"\*,** laukelį "Ieškoti tikslios frazės" pažymime "varnele" ir spaudžiame mygtuką "**Ieškoti**". Paieškos rezultatas:

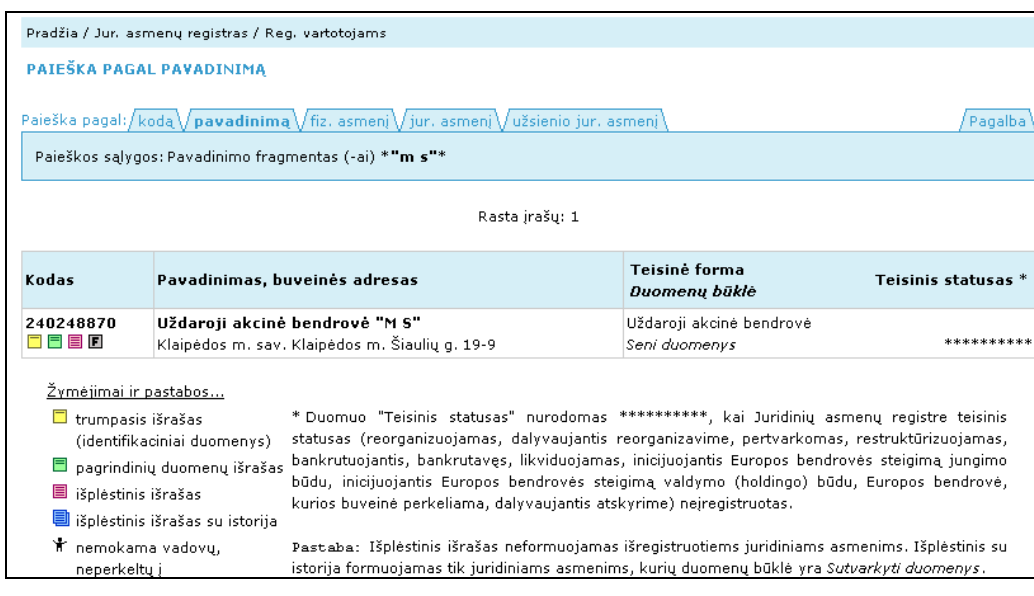

10 pav. Paieškos varianto "Ješkoti tikslios frazės" rezultatas

Lauke "Pavadinimo fragmentas (ai)" įrašoma tiksli pavadinimo frazė, kurios pradžioje ir pabaigoje turi būti žvaigždutė (\*), pvz, **\*ištaiga**\*, **\*pasienio policijos užkarda**\*, **\*EL/SAT**\*. Jei tikrai žinoma, kad, pvz., tarp **EL** ir **SAT** yra tik 1 nežinomas simbolis arba raidė, paieškoje vietoj jo galima rašyti pabraukimą, pvz., **\*EL\_SAT**\*. Jei nesate tikri, kad nežinomas yra tik 1 raidė arba simbolis, frazės viduryje gali būti ir žvaigždutė, pvz.: **\*EL\*SAT**\*. Rezultatai abiem atvejais bus skirtingi.

Šioje paieškoje frazę reikia rašyti tiksliai taip, kaip ji parašyta juridinio asmens pavadinime, lietuviškos ir lotyniškos raidės yra svarbios (skirtingai suprantamos raidės A ir Ą; E, Ė ir Ę ir t.t.), nesvarbu tik didžiosios ir mažosios raidės (vienodai suprantamos raidės A ir a; B ir b ir t.t.), pvz., ieškant pagal frazę **\*ištaiga\*** bus surasti tik juridiniai asmenys, kurių pavadinime yra ši frazė, bet nesuras juridinių asmenų, kurių pavadinime yra žodis **\*įstaiga\***:

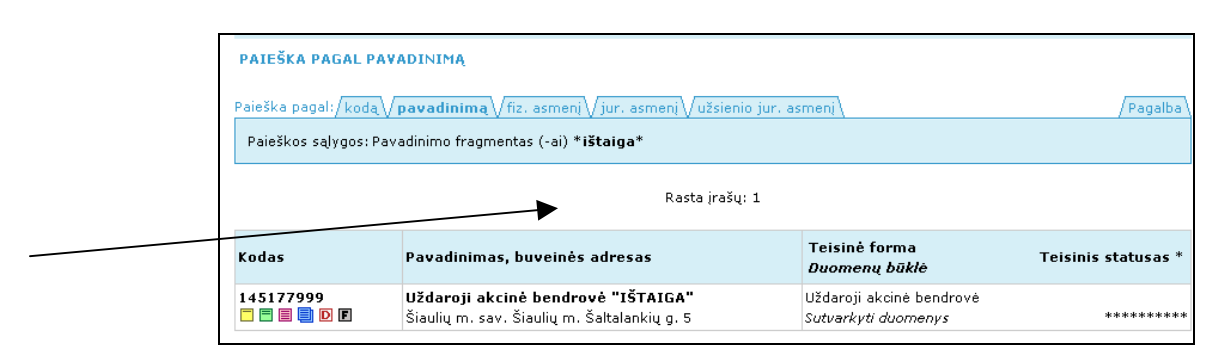

11 pav. Paieškos pagal frazę ištaiga rezultato pavyzdys

| Pradžia / Jur.           | Pradžia / Jur. asmenų registras / Reg. vartotojams                                                                                                    |                                                                      |  |  |  |
|--------------------------|----------------------------------------------------------------------------------------------------|----------------------------------------------------------------------|--|--|--|
| PAIEŠKA PAGAL PAVADINIMĄ |                                                                                                    |                                                                      |  |  |  |
| Paieška pagal:           | /kodą $\sqrt{{	t pavadinima}}\sqrt{{	t fiz.}}$ asmenį $\sqrt{{	t jur.}}$ asmenį $\sqrt{{	t uzsienio}}$ jur. asmenį $\sqrt{{	t }}$                           | Pag                                                                  |  |  |  |
| Paieškos sąly            | rgos: Pavadinimo fragmentas (-ai) * <b>istaiga</b> *                                                                                                    |                                                                      |  |  |  |
| Rezultatų pusl           | apiai: [1] <u>2 3 4 5 6 7 8 9 10</u> Rasta irašu 250 Leidžia                                                                                                | ma peržiūrėti ne daugiau kaip 250<br>Siaurinkite paieškos są         |  |  |  |
| Kodas                    | Pavadinimas, buveinės adresas                                                                                                    | Teisinė<br>forma Teisinis status<br><i>Duomenų</i><br>būklė          |  |  |  |
| 300017839<br>🗖 🗐 🗐 📄 🖸   | Klaipėdos rajono savivaldybės viešoji įstaiga Kretingalės ambulatorija<br>Klaipėdos r. sav. Kretingalės mstl. Klaipėdos g. 36                               | Viešoji įstaiga<br>Sutvarkyti duomenys *****                         |  |  |  |
| 110083077<br>🗖 🗐 🗐 🗾 🖸   | <b>KULTŪROS VYSTYMO IR ŠVIETIMO VIEŠOJI ĮSTAIGA</b><br>Vilniaus m. sav. Vilniaus m. Jogailos g. 7-14                                                        | Viešoji įstaiga<br>Sutvarkyti duomenys *****                         |  |  |  |
| 2070382                  | Pataisos reikalų departamento prie Lietuvos Respublikos vidaus reikalų<br>ministerijos valstybinė tiekimo įstaiga<br>Vilniaus m. sav. Vilniaus m. Lapų g. 6 | Specifinės paskirties valstybinė į<br><i>Seni duomenys</i> Išregistr |  |  |  |
| 300016662                | Viešoji įstaiga "A komanda"<br>Viešoja ar vienas vienas ar 195                                                                                              | Viešoji įstaiga                                                      |  |  |  |

12 pav. Paieškos pagal frazę įstaiga rezultato pavyzdys

Paieška pagal tikslią frazę skirtingai nuo paieškos pagal žodį ieško ir pagal dažniau pasitaikančius žodžius. Paieškai įrašytos frazės ilgis nuo 1 raidės ar simbolio iki pilno juridinio asmens pavadinimo, pvz.: \*+\*, \***aa**\* arba \***Akcinė bendrovė ''Rūta''**\*.

Reikia atkreipti dėmesį, kad skirtingi paieškos tipai pagal tą pačią paieškos sąlygą išrinks skirtingus rezultatus, pvz.:

|                                                    | NEKILNOJAMOJO<br>TURTO<br>KADASTRAS IR REGISTRAS | JIII<br>JURIDINIŲ<br>ASMENŲ<br>RECISTRAS |  | APIE<br>IMONE |  |  |
|----------------------------------------------------|--------------------------------------------------|------------------------------------------|--|---------------|--|--|
| Pradžia / Jur. asmenų registras / Reg. vartotojams |                                                  |                                          |  |               |  |  |
| AIEŠKA PAGAL PAVADINIMĄ                            |                                                  |                                          |  |               |  |  |
| aieška pagal:/koda\/ <b>pavadinima</b>             | l√fiz. asmenį√jur. asmen                         | Vužsienio jur. asmenį∖                   |  | /Pagalba      |  |  |
| Paieškos sąlygos: Pavadinimo frag                  | mentas (-ai) *&*                                 |                                          |  |               |  |  |
|                                                    |                                                  |                                          |  |               |  |  |
| Rezultatų puslapiai: [ <b>1</b> ] <u>2 3 4 5 6</u> | Ra                                               | sta įrašų: 132                           |  |               |  |  |

13 pav. Paieškos pagal žodį rezultatas

| PAIEŠKA PAGAL PAVADINIMĄ                                                                                     |                                |                                                                                  |
|----------------------------------------------------------------------------------------------------|--------------------------------|----------------------------------------------------------------------------------|
| Paieška pagal:∕kodą∕ <b>pavadinimą</b> √fiz. asmenį√jur<br>Paieškos sąlygos: Pavadinimo fragmentas (-ai) *&* | . asmenį√užsienio jur. asmenį∖ | /Pagalba                                                                         |
| Rezultatų puslapiai: [1] <u>2 3 4 5 6 7 8 9 10</u>                                                           | 🕨 Rasta įrašų: >250            | Leidžiama peržiūrėti ne daugiau kaip 250 įrašų.<br>Siaurinkite paieškos sąlygas! |

14 pav. Paieškos pagal tikslią frazę rezultatas

Priklausomai nuo nurodytų paieškos sąlygų gali būti išrinkta labai daug juridinių asmenų. Paieškos programa parodo ne daugiau kaip 250 ir perspėja: "**Rasta įrašų: >250** Leidžiama peržiūrėti ne daugiau kaip 250 įrašų. Siaurinkite paieškos sąlygas!". Gautame juridinių asmenų sąraše, pasirenkant atitinkamas išrašų nuorodas, galima pamatyti išsamią juridinio asmens informaciją.

### 7. PAIEŠKA PAGAL FIZINĮ ASMENĮ

Jeigu reikia surasti juridinius asmenis, kurių veikloje dalyvauja konkretus fizinis asmuo (Lietuvos pilietis ar užsienietis), spaudžiame nuorodą "Paieška pagal fizinį asmenį". Atsiverčia paieškos pagal fizinį asmenį kriterijų nurodymo langas:

| Pradzia / Jur. asn | nenų registras / Keg. Vartotojams                                            |                                                    |
|--------------------|------------------------------------------------------------------------------|----------------------------------------------------|
| PAIEŠKA PAGA       | L FIZINĮ ASMENĮ                                                              |                                                    |
|                    |                                                                              |                                                    |
| Paieška pagal:/k   | odą V pavadinimą V <b>fiz. asmenį</b> V jur. asmenį V užsienio jur. asmenį V | / Pagalba \                                        |
| Asmens kodas:      |                                                                              |                                                    |
| Hamona Kodda.      | dzsiemo pineus                                                               |                                                    |
| Pavardė:           | (*)                                                                          |                                                    |
| Vardas:            | (*)                                                                          |                                                    |
| Gimimo data:       | (yyyy-mm-dd)                                                                 |                                                    |
|                    | 🔲 ieškoti ir istorinių asmenvardžių                                          |                                                    |
| Išvalyti           | Ieškoti asmenų                                                               |                                                    |
|                    |                                                                              | * *                                                |
| © 2008 Valstybės į | moné Registry centras                                                        | Konsultacinė tarnyba: tel. (5) 2688 262; mob. 1637 |

15 pav. Paieškos pagal fizinį asmenį kriterijų langas

Jeigu žinomas asmens kodas, įrašome jį į eilutę "Asmens kodas" ir spaudžiame mygtuką "Ieškoti asmenų". Pažymėjus variantą "su istorija", paieška bus vykdoma ir tarp istorinių (išregistruotų ir pakeistų) fizinių asmenų duomenų. Jeigu asmuo surandamas, tai reiškia, kad jis susijęs su vieno ar daugiau juridinių asmenų veikla. Atsiverčia paieškos pagal fizinį asmenį sąlygų patikslinimo langas:

| Pradžia / Jur. asmei                                                                                                    | nų registras / Reg. vartotojams                                                                                                    |              |             |  |  |  |  |  |
|----------------------------------------------------------------------------------------------------|----------------------------------------------------------------------------------------------------|--------------|-------------|--|--|--|--|--|
| PAIEŠKA PAGAL F                                                                                                    | PAIEŠKA PAGAL FIZINĮ ASMENĮ                                                                                                    |              |             |  |  |  |  |  |
|                                                                                                    |                                                                                                    |              |             |  |  |  |  |  |
| Paieška pagal:/kodą//pavadinimą// <b>fiz. asmenį</b> //jur. asmenį//užsienio jur. asmenį///Pagalba///Pagalba////Pagalba////Pagalba///Pagalba///Paga |                                                                                                    |              |             |  |  |  |  |  |
| Paieškos sąlygos: Pavardė <b>aleksandravičiu*</b>                                                                                                    |                                                                                                    |              |             |  |  |  |  |  |
|                                                                                                    | Vardas aleks*                                                                                                    |              |             |  |  |  |  |  |
| Savivaldybe:                                                                                                    |                                                                                                    |              |             |  |  |  |  |  |
| Faktas:                                                                                                    | bet kuris                                                                                                    | ¥            |             |  |  |  |  |  |
| Teisiné forma:                                                                                                    | betkuri                                                                                                    | ×            |             |  |  |  |  |  |
| Teisinis statusas:                                                                                                    | bet kuris                                                                                                    | *            |             |  |  |  |  |  |
| Tău sluți                                                                                                    | ieškoti ir istorinių faktų                                                                                                    |              |             |  |  |  |  |  |
| Isvalyu                                                                                                    | IESKUU                                                                                                    |              |             |  |  |  |  |  |
|                                                                                                    | Dacta iraču: 1                                                                                                    |              |             |  |  |  |  |  |
|                                                                                                    | καια (ταιά, τ                                                                                                    |              |             |  |  |  |  |  |
| 🔲 Pavardė, v                                                                                                    | ardas                                                                                                    | Asmens kodas | Gimimo data |  |  |  |  |  |
|                                                                                                    | AVIČIUS ALEKSANDRAS                                                                                                    |              |             |  |  |  |  |  |
| Pavardė, v                                                                                                    | i eškoti ir istorinių faktų         Išvalyti       Ieškoti         Rasta įrašų: 1         Pavardė, vardas       Asmens kodas         Gimimo data         ALEKSANDRAVIČIUS ALEKSANDRAS |              |             |  |  |  |  |  |

16 pav. Paieškos pagal fizinį asmenį sąlygų patikslinimo langas

Šiame lange nurodoma surasto fizinio asmens duomenys: pavardė, vardas, asmens kodas ir gimimo data, bei paieškos patikslinimo blokas. Lauke "Faktas" paspaudus rodyklę atsiverčia sąrašas visų variantų, nusakančių, kaip fizinis asmuo gali būti susijęs su juridinio (-ių) asmens (ų) veikla. Variantas "bet kuris" apima visus tipus. Taip pat galima pasirinkti juridinių asmenų, kurių veikloje dalyvauja fizinis asmuo, teisinę formą, teisinį statusą, savivaldybę, kurioje registruoti juridiniai asmenys. Pasirinkus patikslintas paieškos sąlygas, pažymime "varnele" norimo fizinio asmens eilutę ir spaudžiame mygtuką "Ieškoti". Suformuojamas sąrašas juridinių asmenų, kurių veikloje dalyvauja ieškomas fizinis asmuo:

| PAIEŠKA PAGAL FIZINĮ ASMENĮ                                                               |                                                 |                                       |                       |         |  |  |  |
|-------------------------------------------------------------------------------------------|-------------------------------------------------|---------------------------------------|-----------------------|---------|--|--|--|
| Paieška pagal:/kodą/pavadinimą/ <b>fiz. asmenį</b> /jur. asmenį/užsienio jur. asmenį///Pa |                                                 |                                       |                       |         |  |  |  |
| Paieškos sąlygos: Pasirinkti fiziniai asmenys (žr. žemiau)                                |                                                 |                                       |                       |         |  |  |  |
|                                                                                           |                                                 |                                       |                       |         |  |  |  |
|                                                                                           | Kasta                                           | jrasų: I                              |                       |         |  |  |  |
| Kodas                                                                                     | Pavadinimas, buveinės adresas                   | Teisinė forma<br><i>Duomenų būklė</i> | Teisinis<br>statusas* | Faktas  |  |  |  |
|                                                                                           | ALEKSANDROVIČ ALEKSANDR, a.k.                   |                                       |                       |         |  |  |  |
| 2538988                                                                                   | UAB "ANDAMA"                                    | Uždaroji akcinė bendro                | ové                   | Vadovas |  |  |  |
|                                                                                           | Vilniaus m. sav. Vilniaus m. Didlaukio g. 78-13 | Seni duomenys                         | *******               |         |  |  |  |

17 pav. Paieškos pagal fizinį asmenį rezultatas

Juridinio asmens išrašo tipas pasirenkamas anksčiau aprašytu būdu.

Jeigu žinoma fizinio asmens pavardė arba pavardė ir vardas, paieška vykdoma pagal šiuos duomenis. Patikslinimui galima nurodyti gimimo datų intervalą. Vien pagal vardą ar gimimo datą paieška nevykdoma. Paspaudus mygtuką "Ieškoti asmenų" suformuojamas sąrašas fizinių asmenų, susijusių su kitų juridinių asmenų veikla:

| <sup>p</sup> aieškos sąlygos<br>Savivaldybė                                                                              | : Pavardė <b>Baranauskas</b><br>Vardas <b>Vytautas</b>                                                                        |              |                                                                                                    |  |  |  |  |  |  |
|----------------------------------------------------------------------------------------------------|----------------------------------------------------------------------------------------------------|--------------|----------------------------------------------------------------------------------------------------|--|--|--|--|--|--|
| Savivaldyhė                                                                                                    | Vardas Vytautas                                                                                                    |              | Paieškos sąlygos: Pavardė Baranauskas                                                                                       |  |  |  |  |  |  |
| Savivaldybé                                                                                                    | Taraas Tytaatas                                                                                                    |              |                                                                                                    |  |  |  |  |  |  |
| o o ni volo y bo                                                                                                    | :                                                                                                    |              |                                                                                                    |  |  |  |  |  |  |
| Faktas                                                                                                    | : bet kuris                                                                                                    |              | *                                                                                                    |  |  |  |  |  |  |
| Teisinė forma                                                                                                    | : bet kuri                                                                                                    | ~            |                                                                                                    |  |  |  |  |  |  |
| Teisinis statusas                                                                                                    | : bet kuris                                                                                                    | *            |                                                                                                    |  |  |  |  |  |  |
|                                                                                                    | 🗖 su istorija                                                                                                    |              |                                                                                                    |  |  |  |  |  |  |
| Išvalyti                                                                                                    | Ieškoti                                                                                                    |              |                                                                                                    |  |  |  |  |  |  |
|                                                                                                    |                                                                                                    | ta (rasų: 10 |                                                                                                    |  |  |  |  |  |  |
| 🗖 Pavardė,                                                                                                    | vardas                                                                                                    | Asmens kodas | Gimimo data                                                                                                    |  |  |  |  |  |  |
| Pavardė,<br>BARANAU                                                                                                    | vardas<br>SKAS VYTAUTAS                                                                                                    | Asmens kodas | Gimimo data<br>1932-08-14                                                                                                   |  |  |  |  |  |  |
| Pavardė,<br>BARANAU<br>BARANAU                                                                                           | vardas<br>SKAS VYTAUTAS<br>SKAS VYTAUTAS                                                                                      | Asmens kodas | Gimimo data<br>1932-08-14<br>1936-02-07                                                                                     |  |  |  |  |  |  |
| Pavardė,<br>BARANAU<br>BARANAU<br>BARANAU                                                                                | vardas<br>SKAS VYTAUTAS<br>SKAS VYTAUTAS<br>SKAS VYTAUTAS                                                                     | Asmens kodas | Gimimo data<br>1932-08-14<br>1936-02-07<br>1941-07-02                                                                       |  |  |  |  |  |  |
| Pavardė,       BARANAU       BARANAU       BARANAU       BARANAU       BARANAU       BARANAU       BARANAU               | vardas<br>SKAS VYTAUTAS<br>SKAS VYTAUTAS<br>SKAS VYTAUTAS<br>SKAS VYTAUTAS                                                    | Asmens kodas | Gimimo data<br>1932-08-14<br>1936-02-07<br>1941-07-02<br>1954-09-28                                                         |  |  |  |  |  |  |
| Pavardé,<br>BARANAU<br>BARANAU<br>BARANAU<br>BARANAU<br>BARANAU                                                          | vardas<br>SKAS VYTAUTAS<br>SKAS VYTAUTAS<br>SKAS VYTAUTAS<br>SKAS VYTAUTAS                                                    | Asmens kodas | Gimimo data<br>1932-08-14<br>1936-02-07<br>1941-07-02<br>1954-09-28<br>1956-10-06                                           |  |  |  |  |  |  |
| Pavardé,       BARANAU       BARANAU       BARANAU       BARANAU       BARANAU       BARANAU       BARANAU       BARANAU | vardas<br>SKAS VYTAUTAS<br>SKAS VYTAUTAS<br>SKAS VYTAUTAS<br>SKAS VYTAUTAS<br>SKAS VYTAUTAS                                   | Asmens kodas | Gimimo data<br>1932-08-14<br>1936-02-07<br>1941-07-02<br>1954-09-28<br>1956-10-06<br>1959-12-25                             |  |  |  |  |  |  |
| Pavardė,<br>BARANAU<br>BARANAU<br>BARANAU<br>BARANAU<br>BARANAU<br>BARANAU<br>BARANAU                                    | vardas<br>SKAS VYTAUTAS<br>SKAS VYTAUTAS<br>SKAS VYTAUTAS<br>SKAS VYTAUTAS<br>SKAS VYTAUTAS<br>SKAS VYTAUTAS                  | Asmens kodas | Gimimo data<br>1932-08-14<br>1936-02-07<br>1941-07-02<br>1954-09-28<br>1956-10-06<br>1959-12-25<br>1961-12-17               |  |  |  |  |  |  |
| Pavardé,<br>BARANAU<br>BARANAU<br>BARANAU<br>BARANAU<br>BARANAU<br>BARANAU<br>BARANAU<br>BARANAU                         | vardas<br>SKAS VYTAUTAS<br>SKAS VYTAUTAS<br>SKAS VYTAUTAS<br>SKAS VYTAUTAS<br>SKAS VYTAUTAS<br>SKAS VYTAUTAS<br>SKAS VYTAUTAS | Asmens kodas | Gimimo data<br>1932-08-14<br>1936-02-07<br>1941-07-02<br>1954-09-28<br>1956-10-06<br>1959-12-25<br>1961-12-17<br>1962-11-29 |  |  |  |  |  |  |

18 pav. Paieškos pagal fizinį asmenį su nurodytomis sąlygomis rezultatas

Pagal poreikį pasirenkame kitus sąlygų tikslinimo variantus, pažymime vieną ar daugiau fizinių asmenų ir spaudžiame mygtuką "Ieškoti". Suformuojamas langas, kuriame nurodyti juridiniai asmenys, kurių veikloje dalyvauja pažymėti fiziniai asmenys:

| PAIEŠKA PAGAL FIZINĮ ASMENĮ                                                                                                    |                                                                                                    |                                                                                    |                    |  |  |  |  |
|----------------------------------------------------------------------------------------------------|----------------------------------------------------------------------------------------------------|------------------------------------------------------------------------------------|--------------------|--|--|--|--|
| Paieška pagal:/kodą/pavadinimą/ <b>fiz. asmeni</b> /jur. asmeni/užsienio jur. asmeni/<br>Paieškos sąlygos: Pasirinkti fiziniai asmenys (žr. žemiau)<br>su istorija |                                                                                                    |                                                                                    |                    |  |  |  |  |
|                                                                                                    | Rasta įrašų: 12                                                                                              |                                                                                    |                    |  |  |  |  |
| Kodas                                                                                                    | Pavadinimas, buveinės adresas                                                                                | Teisinė forma Teisinis<br><i>Duomenų būklė</i> statusas*                           | Faktas             |  |  |  |  |
|                                                                                                    | BARANAUSKAS VYTAUTAS, a.k.                                                                                   |                                                                                    |                    |  |  |  |  |
| 2541919                                                                                                    | <b>735-oji daugiabučio namo savininkų bendrija</b><br>Vilniaus m. sav. Vilniaus m. Žemaitijos g. 11-3        | Bendrija<br>Seni duomenys *********                                                | Valdyba            |  |  |  |  |
|                                                                                                    | BARANAUSKAS VYTAUTAS, a                                                                                      | a.k.                                                                               |                    |  |  |  |  |
| 9171706                                                                                                    | <b>Klaipėdos Evangelikų baptistų bažnyčia</b><br>Klaipėdos m. sav. Klaipėdos m. Vytauto g. 38                | Religinė bendruomenė ar<br>bendrija<br>S <i>eni duomenys</i> *********             | Taryba             |  |  |  |  |
| 192077697<br>🗖 🗐 🗐 <u></u>                                                                                                    | <b>Lietuvos evangelikų baptistų bendruomenių<br/>sąjunga</b><br>Klaipėdos m. sav. Klaipėdos m. Vytauto g. 38 | Religinė bendruomenė ar<br>bendrija<br>Sutvarkyti <sub>*********</sub><br>duomenys | Taryba             |  |  |  |  |
| 300638600<br>🗖 🗏 🗐 <u></u>                                                                                                    | Žemaitkiemio bendruomenė<br>Šilutės r. sav. Žemaitkiemio k.                                                  | Asociacija<br>Sutvarkyti ********<br>duomenys                                      | Vadovas<br>Valdyba |  |  |  |  |
|                                                                                                    | BARANAUSKAS VYTAUTAS, a                                                                                      | a.k.                                                                               |                    |  |  |  |  |
| 6520216                                                                                                    | ¥. Baranausko įmonė                                                                                          | Individuali įmonė                                                                  | Vadovas            |  |  |  |  |

19 pav. Paieškos pagal fizinį asmenį rezultatas

Išsamesnė informacija apie juridinį asmenį gaunama pasirenkant norimą išrašo tipą.

## 8. PAIEŠKA PAGAL JURIDINĮ ASMENĮ

Jeigu reikia sužinoti, ar juridinis asmuo yra susijęs su kitų juridinių asmenų veikla, spaudžiame nuorodą "pagal juridinį asmenį". Atsiverčia paieškos kriterijų nurodymo langas:

|                                                                            | NEKILNOJAMOJO<br>TURTO<br>KADASTRAS IR RECISTRAS   | JFIT<br>JURIDINIŲ<br>ASMENŲ<br>RECISTRAS | ADRESU<br>RECISTRAS        | APIE<br>IMONĘ     |  |  |  |  |
|----------------------------------------------------------------------------|----------------------------------------------------|------------------------------------------|----------------------------|-------------------|--|--|--|--|
| Pradžia / Jur. asmenų registras / Reg.                                     | Pradžia / Jur. asmenų registras / Reg. vartotojams |                                          |                            |                   |  |  |  |  |
| PAIEŠKA PAGAL JURIDINĮ ASMEN                                               | τ                                                  |                                          |                            |                   |  |  |  |  |
| Paieška pagal:∕kodą√pavadinimą√                                            | fiz, asmenį 🗸 jur, asmenį                          | √užsienio jur. asmenį∖                   |                            | Pagalba           |  |  |  |  |
| Kodas:                                                                     | (9/7 skaitmenys)                                   | )                                        |                            |                   |  |  |  |  |
| Pavadinimo fragmentas (-ai):                                               |                                                    | (*)                                      |                            |                   |  |  |  |  |
| ie:<br>Išvalyti                                                            | škoti ir istorinių pavadinimų<br>Ieškoti asmenų    | 1<br>]                                   |                            |                   |  |  |  |  |
| Pastaba: paieška neatliekama pagal j<br><u>nenaudojamų žodžių sąrašą</u> . | uridinių asmenų pavadinim                          | uose dažnai pasitaikanč                  | äus žodžius, pvz. "uždaroj | i", "akcinė". Žr. |  |  |  |  |

20 pav. Paieškos pagal juridinį asmenį langas

Paieška gali būti vykdoma pagal juridinio asmens kodą arba pavadinimą. Pagal kodą surandame vieną, pagal pavadinimą - vieną ar daugiau juridinių asmenų. Paieškos pagal juridinį asmenį rezultato pavyzdys:

| PAIEŠ   | PAIEŠKA PAGAL JURIDINĮ ASMENĮ                                                                           |                                                                 |                                                         |  |  |  |  |  |
|---------|----------------------------------------------------------------------------------------------------|-----------------------------------------------------------------|---------------------------------------------------------|--|--|--|--|--|
| Paieška | Paieška pagal:/kodą/pavadinimą/fiz. asmenį/j <b>ur. asmenį</b> /užsienio jur. asmenį//Pagalba//Pagalba/ |                                                                 |                                                         |  |  |  |  |  |
| Paieš   | ikos sąlygos                                                                                            | : Kodas <b>2502681</b>                                          |                                                         |  |  |  |  |  |
| :       | Savivaldybė                                                                                             | :                                                               |                                                         |  |  |  |  |  |
|         | Faktas                                                                                                  | bet kuris                                                       | ► 1                                                     |  |  |  |  |  |
| Te      | eisinė forma                                                                                            | : bet kuri 💌                                                    |                                                         |  |  |  |  |  |
| Teisi   | inis statusas                                                                                           | : bet kuris                                                     | ▼                                                       |  |  |  |  |  |
|         | Išvalyti                                                                                                | ieškoti ir istorinių faktų<br>Ieškoti                           |                                                         |  |  |  |  |  |
|         |                                                                                                    | Rasta įrašų: 1                                                  |                                                         |  |  |  |  |  |
|         | Kodas                                                                                                   | Pavadinimas                                                     | Buveinės adresas                                        |  |  |  |  |  |
|         | 125026819                                                                                               | Uždaroji akcinė bendrovė "BANKROTO ADMINISTRAVIMO<br>PASLAUGOS" | Vilniaus m. sav. Vilniaus m. Rolando Jankausko<br>g. 6D |  |  |  |  |  |
|         |                                                                                                    |                                                                 |                                                         |  |  |  |  |  |
| © 2008  | Valstybės įm                                                                                            | onė Registrų centras                                            | Konsultacinė tarnyba: tel. (5) 2688 262; mob. 1637      |  |  |  |  |  |

21 pav. Paieškos pagal juridinį asmenį tarpinis rezultatas

Pažymėjus "varnele" prie dominančio juridinio asmens kodo ir pagal poreikį patikslinus paieškos sąlygas (Faktas, Teisinė forma, Savivaldybe, Teisinis statusas), spaudžiame mygtuką "Ješkoti". Gauname sąrašą juridinių asmenų, kurių veikloje dalyvauja dominantis juridinis asmuo:

| Pradžia / Jur. asn                                                                                                    | nenų registras / Reg. vartotojams                                                     |                                                                                   |                                                    |  |  |  |  |
|----------------------------------------------------------------------------------------------------|---------------------------------------------------------------------------------------|-----------------------------------------------------------------------------------|----------------------------------------------------|--|--|--|--|
| PAIEŠKA PAGA                                                                                                    | PAIEŠKA PAGAL JURIDINĮ ASMENĮ                                                         |                                                                                   |                                                    |  |  |  |  |
| Paieška pagal:/koda\/pavadinima\/fiz. asmenį\/jur. asmenį\/užsienio jur. asmenį\/Pagalb<br>Paieškos sąlygos: Pasirinkti juridiniai asmenys (žr. žemiau) |                                                                                       |                                                                                   |                                                    |  |  |  |  |
|                                                                                                    | Rasta įrašų: 18                                                                       |                                                                                   |                                                    |  |  |  |  |
| Kodas                                                                                                    | Kodas Pavadinimas, buveinės adresas Teisinė forma Teisinis<br>Duomenų būklė statusas* |                                                                                   |                                                    |  |  |  |  |
| L                                                                                                    | Jždaroji akcinė bendrovė "BANKROTO ADMINIST                                           | RAVIMO PASLAUGOS", k. 12                                                          | 25026819                                           |  |  |  |  |
| 221067940<br>🗖 🗐 🗐 D                                                                                                    | <b>Rudanovo firma "SOLTIS"</b><br>Vilniaus m. sav. Vilniaus m. Rudnios g. 16          | Individuali įmonė<br><i>Patikslinti duomenys</i> Bankrutavęs                      | Turto administravimas<br>Bankroto administratorius |  |  |  |  |
| 2630249<br>🗖 🚍 🗐 D                                                                                                    | <b>UAB "Armidetus"</b><br>Vilniaus m. sav. Vilniaus m. Vilniaus g. 19                 | Uždaroji akcinė bendrovė<br><i>Patikslinti</i> Bankrutuojantis<br><i>duomenys</i> | Bankroto administratorius                          |  |  |  |  |
| 300129756<br>🗖 🚍 🗐 D <b>F</b>                                                                                                    | <b>UAB "LYS"</b><br>Vilniaus m. sav. Vilniaus m. Smėlio g. 16-16/ Tramvajų g.<br>2-16 | Uždaroji akcinė bendrovė<br>Sutvarkyti<br>duomenys Bankrutuojantis                | Bankroto administratorius                          |  |  |  |  |
| 110736749<br>🗖 🗐 🗐 🖸                                                                                                    | <b>UAB "PAKRIJAS"</b><br>Vilniaus m. sav. Vilniaus m. Karių kapų g. 19-1              | Uždaroji akcinė bendrovė<br><i>Sutvarkyti</i> Bankrutavęs                         | Bankroto administratorius                          |  |  |  |  |

22 pav. Paieškos pagal juridinį asmenį rezultatas

Išsamesnė informacija apie juridinį asmenį gaunama pasirenkant norimą išrašo tipą.

# 9. PAIEŠKA PAGAL UŽSIENIO JURIDINĮ ASMENĮ

Paieška Juridinių asmenų registre pagal užsienio juridinį asmenį vykdoma analogiškai paieškai pagal Lietuvos juridinį asmenį.

| Pradžia / Jur. asmenų registras / Reg. vartotojams                                    |                                                    |
|---------------------------------------------------------------------------------------|----------------------------------------------------|
| PAIEŠKA PAGAL UŽSIENIO JURIDINĮ ASMENĮ                                                |                                                    |
| Paieška pagal:∕kodą√pavadinimą√fiz, asmenį√jur, asmenį√ <b>užsienio jur, asmenį</b> ∖ | Pagalba                                            |
| Kodas: (*)                                                                            |                                                    |
| Pavadinimo fragmentas (-ai): europa* (*)                                              |                                                    |
| Išvalyti Ieškoti                                                                      |                                                    |
|                                                                                       | « »                                                |
| © 2008 Valstybės įmonė Registrų centras                                               | Konsultacinė tarnyba: tel. (5) 2688 262; mob. 1637 |

23 pav. Paieškos pagal užsienio juridinį asmenį langas

| Pradži                                                       | Pradžia / Jur. asmenų registras / Reg. vartotojams                                                                                                    |                                                   |                                        |                                   |                                                                |  |  |  |
|--------------------------------------------------------------|----------------------------------------------------------------------------------------------------|---------------------------------------------------|----------------------------------------|-----------------------------------|----------------------------------------------------------------|--|--|--|
| PAIE                                                         | ŠKA PAGA                                                                                                    | L UŽSIENIO JURIDINĮ ASMENĮ                        |                                        |                                   |                                                                |  |  |  |
| Paiešk                                                       | Paieška pagal:/kodą/pavadinimą/fiz. asmenį/jur. asmenį/ <b>užsienio jur. asmenį</b> //Pagalba//Pagalba///Pagalba///Pagalba///Pagalba///Pagalba///Pagalba///Pagalba///Pagalba///Pagalba///Pagalba///Pagalba///Pagalba///Pagalba///Pagalba////Pagalba///Pagalba///Pagalba///Pagalba///Pagalba///Pagalba///Pagalba///Pagalba///Pagalba///Pagalba///Pagalba///Pagalba///Pagalba///Pagalba///Pagalba///Pagalba///Pagalba///Pagalba///Pagalba///Pagalba///Pagalba////Pagalba///Pagalba///Pagalba///Pagalba///Pagalba///Pagalba///Pagalba////Pagalba///Pagalba////Pagalba///Pagalba |                                                   |                                        |                                   |                                                                |  |  |  |
| Paieškos sąlygos: Pavadinimo fragmentas (-ai) <b>europa*</b> |                                                                                                    |                                                   |                                        |                                   |                                                                |  |  |  |
|                                                              | Savivaldybė:                                                                                                    |                                                   |                                        |                                   |                                                                |  |  |  |
|                                                              | Fakt                                                                                                    | as: bet kuris                                     |                                        |                                   | <b>~</b>                                                       |  |  |  |
| т                                                            | eisinė form                                                                                                    | na: bet kuri                                      |                                        | *                                 |                                                                |  |  |  |
| Teis                                                         | inis status                                                                                                    | as: bet kuris                                     |                                        | *                                 |                                                                |  |  |  |
|                                                              | Išvalyt                                                                                                    | <pre>I ieškoti ir istorinių faktų I Ieškoti</pre> |                                        |                                   |                                                                |  |  |  |
|                                                              |                                                                                                    |                                                   | Rasta įrašų: 2                         |                                   |                                                                |  |  |  |
|                                                              | Kodas                                                                                                    | Pavadinimas                                       | Teisinė forma                          | Adresas                           | Šalis                                                          |  |  |  |
|                                                              | 4550712                                                                                                    | EUROPA BAUCHEMIE LTD.                             | ribotos atsakomybės<br>juridinis asmuo | Links House g. 11,<br>West Sussex | Jungtinė Didžiosios Britanijos ir<br>Šiaurės Airijos Karalystė |  |  |  |
|                                                              | HRB1120                                                                                                    | EUROPART INTERNATIONAL<br>BETEILIGUNGS GMBH       | Ribotos atsakomybės<br>bendrovė        | Martinstrasse 13,<br>58135-Hagen  | Vokietijos Federacinė Respublika                               |  |  |  |
|                                                              |                                                                                                    |                                                   |                                        |                                   |                                                                |  |  |  |
|                                                              |                                                                                                    |                                                   |                                        |                                   | 🔒 🍕 Local int                                                  |  |  |  |

24 pav. Paieškos pagal užsienio juridinį asmenį tarpinis rezultatas

| Pradžia / Jur. as                                                                                                    | Pradžia / Jur. asmenų registras / Reg. vartotojams                                          |                                                     |       |            |  |  |  |
|----------------------------------------------------------------------------------------------------|---------------------------------------------------------------------------------------------|-----------------------------------------------------|-------|------------|--|--|--|
| PAIEŠKA PAGAL UŽSIENIO JURIDINĮ ASMENĮ                                                                                                    |                                                                                             |                                                     |       |            |  |  |  |
| Paieška pagal:/kodą/pavadinimą/fiz. asmenį/jur. asmenį/ <b>užsienio jur. asmenį</b> /<br>Paieškos sąlygos: Pasirinkti užsienio juridiniai asmenys (žr. žemiau) |                                                                                             |                                                     |       |            |  |  |  |
|                                                                                                    | Rasta įrašų: 2                                                                              |                                                     |       |            |  |  |  |
| Kodas Pavadinimas, buveinės adresas Teisinė forma Teisinis<br>Duomenų būklė statusas*                                                                          |                                                                                             |                                                     |       |            |  |  |  |
|                                                                                                    | EUROPA BAUCHEMIE L                                                                          | .TD., a.k. 4550712                                  |       |            |  |  |  |
| 300989663         UAB "Europa Bauchemie"         Uždaroji akciné bendrové         Akcininkas                                                                   |                                                                                             |                                                     |       |            |  |  |  |
| EUROPART INTERNATIONAL BETEILIGUNGS GMBH, a.k. HRB1120                                                                                                    |                                                                                             |                                                     |       |            |  |  |  |
| 211657540<br>🗖 🗐 🗐 🖻 🖪                                                                                                    | <b>Uždaroji akcinė bendrovė "EUROPART"</b><br>Klaipėdos m. sav. Klaipėdos m. Vilniaus pl. 8 | Uždaroji akcinė bendrovė<br>Patikslinti duomenys ** | ***** | Akcininkas |  |  |  |

25 pav. Paieškos pagal užsienio juridinį asmenį rezultatas